# **BIGTREETECH Raspberry pad 5 V1.0** 使用说明

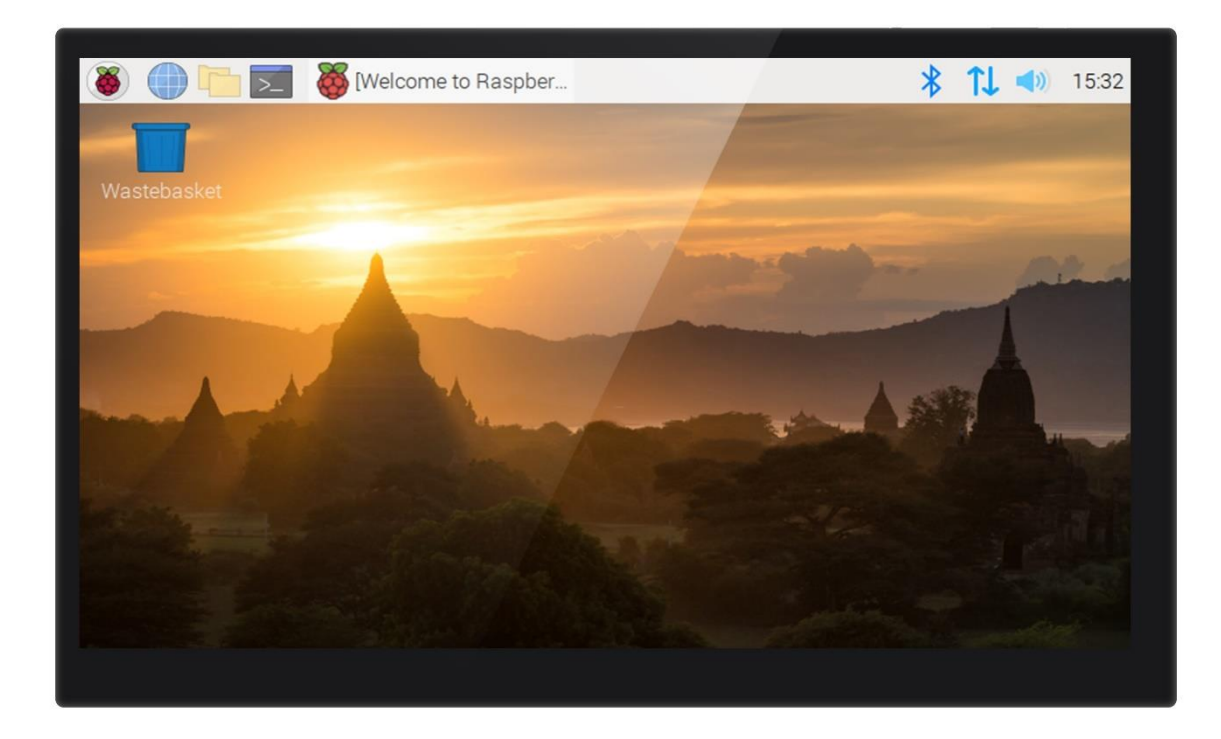

# 目录

| 目录       | L<br> |                                   |
|----------|-------|-----------------------------------|
| 修订       | 「历史   | 2 4                               |
| _,       | 产品    | 品简介5                              |
|          | 1.1   | 产品特点5                             |
|          | 1.2   | 产品参数5                             |
|          | 1.3   | 外设接口                              |
|          |       | 1.3.1 尺寸图                         |
|          |       | 1.3.2 接口示意图6                      |
|          |       | 1.3.3 板载指示灯                       |
| <u> </u> | 接□    | 1介绍7                              |
|          | 2.1   | CM4 安装7                           |
|          | 2.2   | Type-C 的 USB 与 CANBus 模式7         |
|          | 2.3   | 板载 CANBus                         |
|          | 2.4   | MCU 复位8                           |
|          | 2.5   | 40 pin GPI0                       |
| 三,       | 烧录    | 表系统10                             |
|          | 3.1   | 准备工作10                            |
|          |       | 3.1.1 下载系统镜像10                    |
|          |       | 3.1.2 下载并安装 Raspberry Pi Imager10 |
|          | 3.2   | LITE版本(SD卡)11                     |
|          | 3.3   | eMMC版本(注意 eMMC版本不会运行 SD 卡中的系统)14  |
| 四、       | 系约    | 花设置15                             |
|          | 4.1   | USB 2.0 Hub 端口15                  |
|          | 4.2   | DSI1 显示15                         |
|          | 4.3   | CSI1 摄像头15                        |
|          | 4.4   | RTC                               |
|          | 4.5   | CANBus                            |

# 修订历史

| 版本    | 修改说明                                  | 日期         |  |  |
|-------|---------------------------------------|------------|--|--|
| 01.00 | 初稿                                    | 2022/02/23 |  |  |
| 01.01 | 最新的 bullseye 版本镜像(2022-01-28-raspios- | 2022/03/17 |  |  |
|       | bullseye-armhf.zip)支持在同一个 I2C 上同时启用   |            |  |  |
|       | DSI/CSI/RTC 功能                        |            |  |  |
| 01.02 | 增加 40 pin GPIO 的说明                    | 2022/04/07 |  |  |
| 01.03 | 增加新版本 Raspberry Pi Imager 设置界面的说明     | 2022/04/08 |  |  |

## 一、产品简介

BIGTREETECH Raspberry pad 5 V1.0 是深圳市必趣科技有限公司推出的一款带有 IPS 高清 屏幕的树莓派计算模块 4 代 (CM4) 扩展底板。

#### 1.1 产品特点

- 1. 800\*480 IPS 高清电容触摸屏,更宽广的可视角度,可以通过按键调节背光亮度与显示方向,由 CM4 的 DSI1 接口驱动
- 2. HDMI0 接口,可扩展外部屏幕,支持 2K 显示器
- 3. 15Pin 1.0mm 间距 CSI1 接口
- 4. 3个USB 2.0 接口
- 5. 千兆以太网接口
- 6. USB 以及网口处均有 ESD 保护装置, 防止静电危害
- 7. 板载 RTC 芯片 PCF8563, 使用 CR1220 纽扣电池
- 8. 与树莓派相同功能的 40Pin 排母
- 9. 采用 Type-C 接口,可用来烧写带 eMMC 的 CM4 或者使用 CANBus,同时可以为整个系统 供电
- 10. 通过拨动开关选择 Type-C 接口功能: 烧写模式 (eMMC 版本), CANBus
- 11. 采用 BTB 板对板固定连接 CM4,可用螺丝加强固定
- 12. 提供板载定位螺丝柱,可安装外壳
- 13. 全 SMT 工艺

#### 1.2 产品参数

- 1. 外观尺寸: 121\*75.9mm
- 2. 安装尺寸: 113\*67.9mm
- 3. 屏幕显示区域: 108\*64.8mm
- 4. 电源输入: Type-C 5±0.25V
- 5. 电容触摸屏参数: IC-GT911 结构: G+G

## 1.3 外设接口

1.3.1 尺寸图

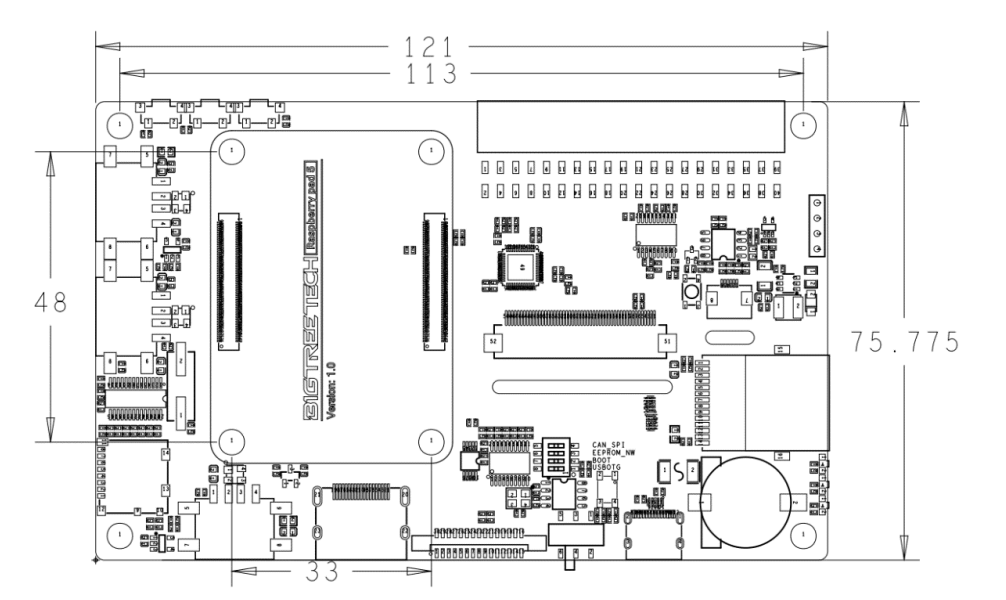

## 1.3.2 接口示意图

\*警告: Type-C 端口的电压为 5V,请不要接到寄居蟹 can 版本的 Type-C(24/12V)端口,否则会造成 Pad5 + CM4 的不可逆损坏。

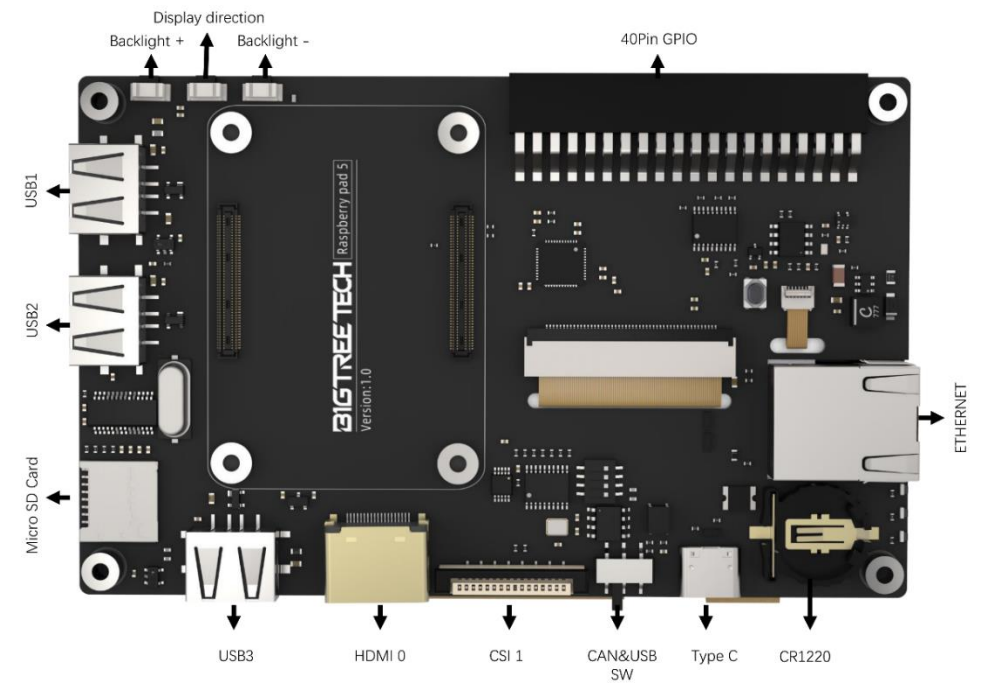

#### 1.3.3 板载指示灯

板载3颗指示灯,通电成功后5V指示灯亮(红色),树莓派电源成功启动后蓝色灯亮,在运行系统时绿色灯闪烁。

## 二、接口介绍

#### 2.1 CM4 安装

CM4 安装到 Pad5 的方向如下图所示,有天线的一端靠近 Pad5 的板框或者 CM4 的"Made in UK" 丝印靠近 Pad5 的 USB-A 端口。可以用四个螺丝加强 CM4 与 Pad5 的连接。

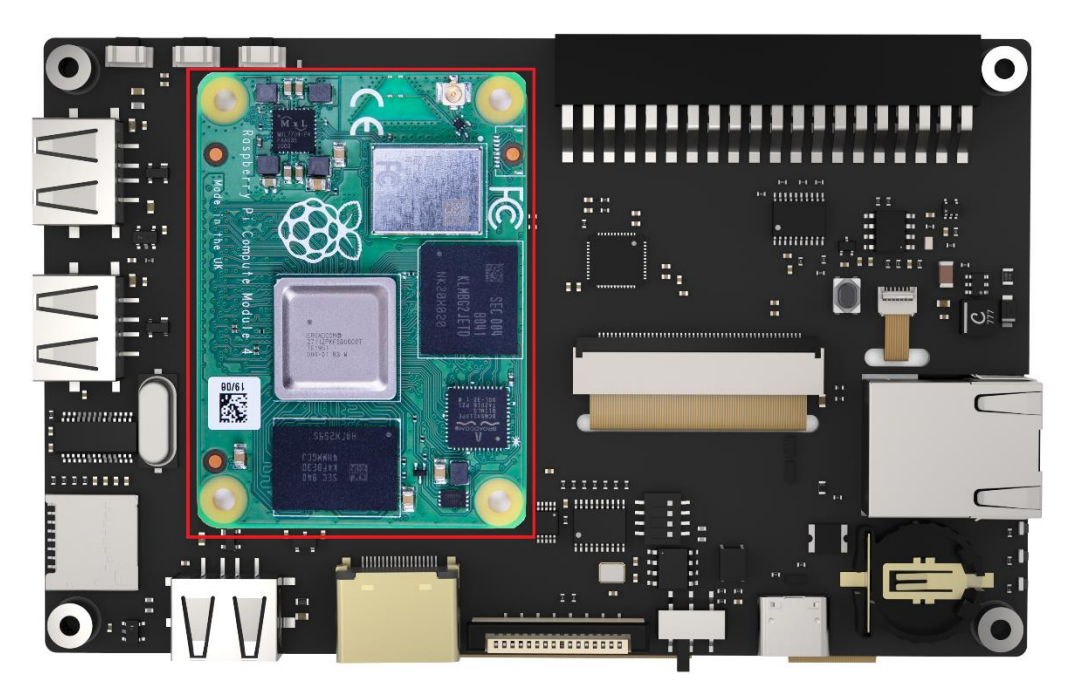

## 2.2 Type-C 的 USB 与 CANBus 模式

为了丰富的扩展性,Type-C口拥有 USB(烧写 eMMC)和 CANBus 两种功能。位置如图所示,将拨动开关拨至左侧设置为 USB 模式,拨至右侧设置为 CANBus 模式。

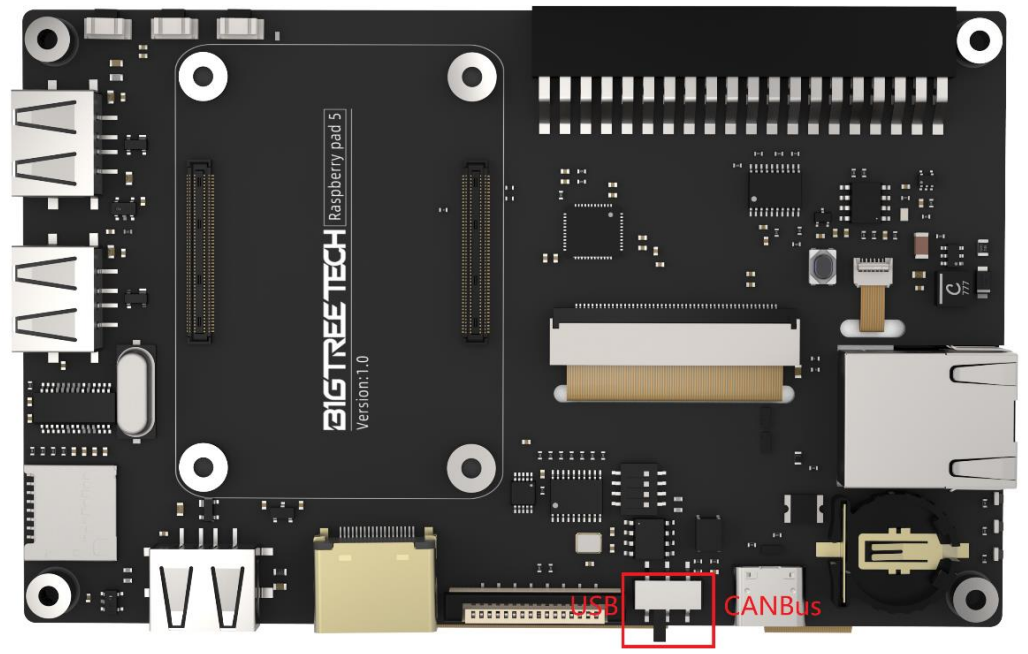

#### 2.3 板载 CANBus

使用 CANBus 进行通信时,需要将拨码开关第4(CAN\_CS)位拨到 ON,此时板载的 MCP2515 将会使用 GPI09(MISO)、GPI010(MOSI)、GPI011(SCK)、GPI08(CS)、GPI025(INT)作为 SPI 的 I0,如果这些 I0 要用作他用,只需要将此位拨码开关拨到 OFF。将拨动开关拨至 右侧把 Type-C 设置为 CANBus 模式。

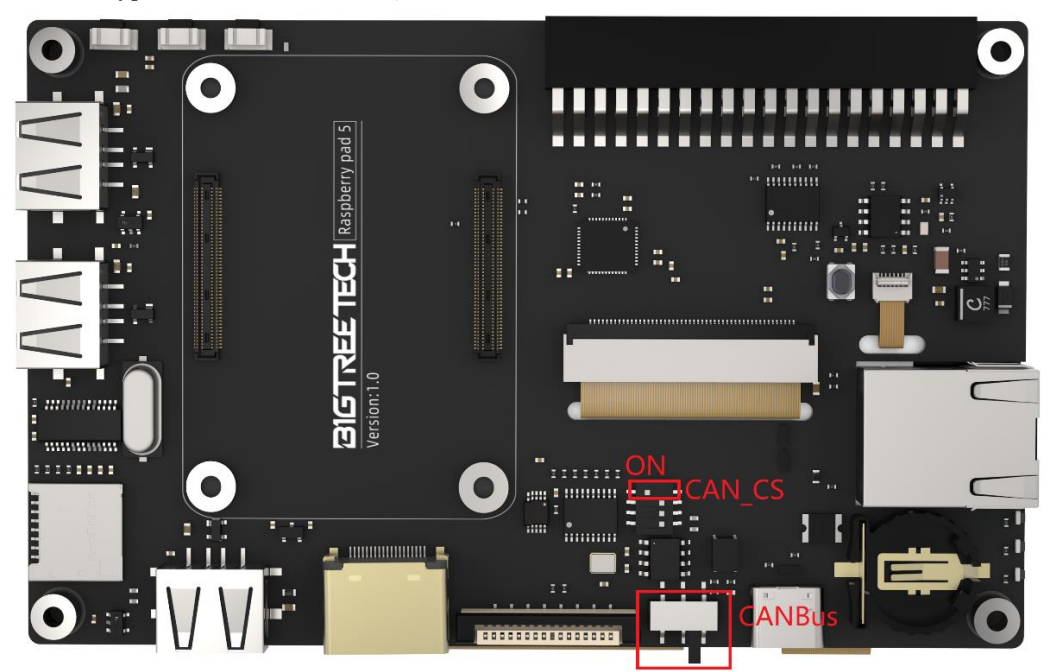

#### 2.4 MCU 复位

产品采用 MCU 控制将 MIPI DSI 信号转成 RGB 信号驱动板载屏幕,如果发生错误需要复位 MCU,请按下图中按钮。

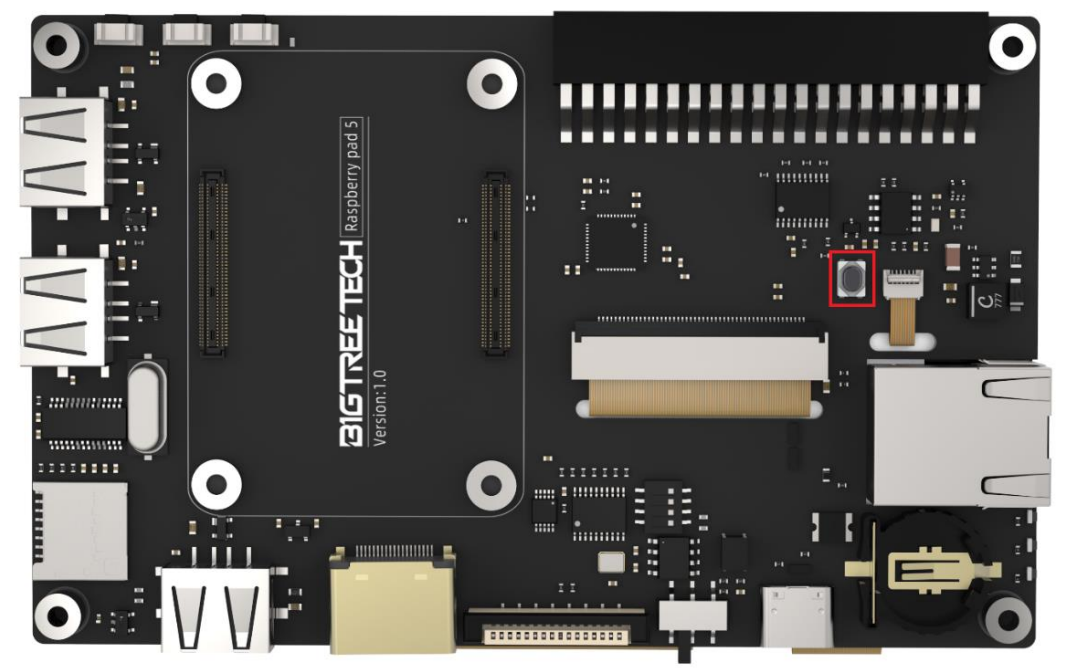

## 2.5 40 pin GP10

产品的 40 Pin GPIO 的引脚排序与树莓派一模一样,如下图所示

|                     |    | _ |   |    |                     |  |
|---------------------|----|---|---|----|---------------------|--|
|                     |    |   | Г |    |                     |  |
| 3v3 Power           | 1  |   | 0 | 2  | 5v Power            |  |
| GPIO 2 (I2C1 SDA)   | Е  | ٩ | 0 | 1  | 5v Power            |  |
| GPIO 3 (I2C1 SCL)   | 5  | 0 | • | 6  | Ground              |  |
| GPIO 4 (GPCI KII)   | 7  | 0 | 0 | 8  | GPIO 14 (UART TX)   |  |
| Ground              | g  | ۰ | ۲ | 10 | GPIO 15 (UART RX)   |  |
| GPIO 17             | 11 | 0 | 0 | 12 | GPIO 18 (PCM CLK)   |  |
| GPIO 27             | 13 | • |   | 14 |                     |  |
| GPIO 22             | 15 | 0 | 0 | 16 | GPIO 23             |  |
| 3v3 Power           | 17 | 0 |   | 18 | GPIO 24             |  |
| GPIO 10 (SPI0 MOSI) | 19 | 0 | • | 20 | Ground              |  |
| GPIO 9 (SPI0 MISO)  | 21 | 0 | 0 | 22 | GPIO 25             |  |
| GPIO 11 (SPIO SCLK) | 23 | 0 | 0 | 24 | GPIO 8 (SPID CEO)   |  |
|                     | 25 | • | 0 | 26 | GPIO 7 (SPID CE1)   |  |
| GPIO 0 (EEPROM SDA) | 27 | 0 | 0 | 28 | GPIO 1 (EEPROM SCL) |  |
| GPIO 5              | 29 | 0 | • | 30 | Ground              |  |
| GPIO 6              | 31 | 0 | 0 | 32 | GPIO 12 (PWMO)      |  |
| GPIO 13 (PWM1)      | 33 | 0 | • | 34 | Ground              |  |
| GPIO 19 (PCM FS)    | 35 | 0 | 0 | 36 | GPIO 16             |  |
| GPIO 26             | 37 |   | 0 | 38 | GPIO 20 (PCM DIN)   |  |
| Ground              | 39 | ۰ | 0 | 40 | GPIO 21 (PCM DOUT)  |  |

## 三、烧录系统

#### 3.1 准备工作

#### 3.1.1 下载系统镜像

从树莓派官网下载系统镜像 <u>https://www.raspberrypi.com/software/operating-systems</u>(也可直接下载 Fluidd、Mainsail 的镜像安装,与标准的树莓派 3B、4B等的使用方法略有区别,Pad5 需要参照下面的系统设置部分启用系统的 USB、DSI 等接口)。

#### **Raspberry Pi OS**

Our recommended operating system for most users.

| Compatible with:        |  |  |  |  |  |  |
|-------------------------|--|--|--|--|--|--|
| All Raspberry Pi models |  |  |  |  |  |  |

#### Raspberry Pi OS with desktop

Release date: January 28th 2022 System: 32-bit Kernel version: 5.10 Debian version: 11 (bullseye) Size: 1.246MB Show SHA256 file integrity hash: <u>Release notes</u>

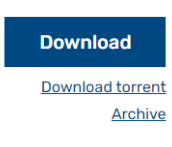

#### Raspberry Pi OS with desktop and recommended software

Release date: January 28th 2022 System: 32-bit Kernel version: 510 Debian version: 11 (bullseye) Size: 3,267MB Show SHA256 file integrity hash: <u>Release notes</u>

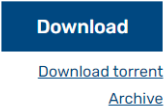

#### Raspberry Pi OS Lite

Release date: January 28th 2022 System: 32-bit Kernel version: 5.10 Debian version: 11 (bullseye) Size: 482MB Show SHA256 file integrity hash: Release notes

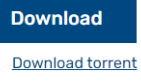

Archive

#### 3.1.2 下载并安装 Raspberry Pi Imager

下载并安装树莓派官方的烧录软件 <u>https://www.raspberrypi.com/software/</u>

#### 3.2 LITE 版本(SD卡)

- 1. 将 Micro SD 卡通过读卡器插入到电脑。
- 2. 选择系统

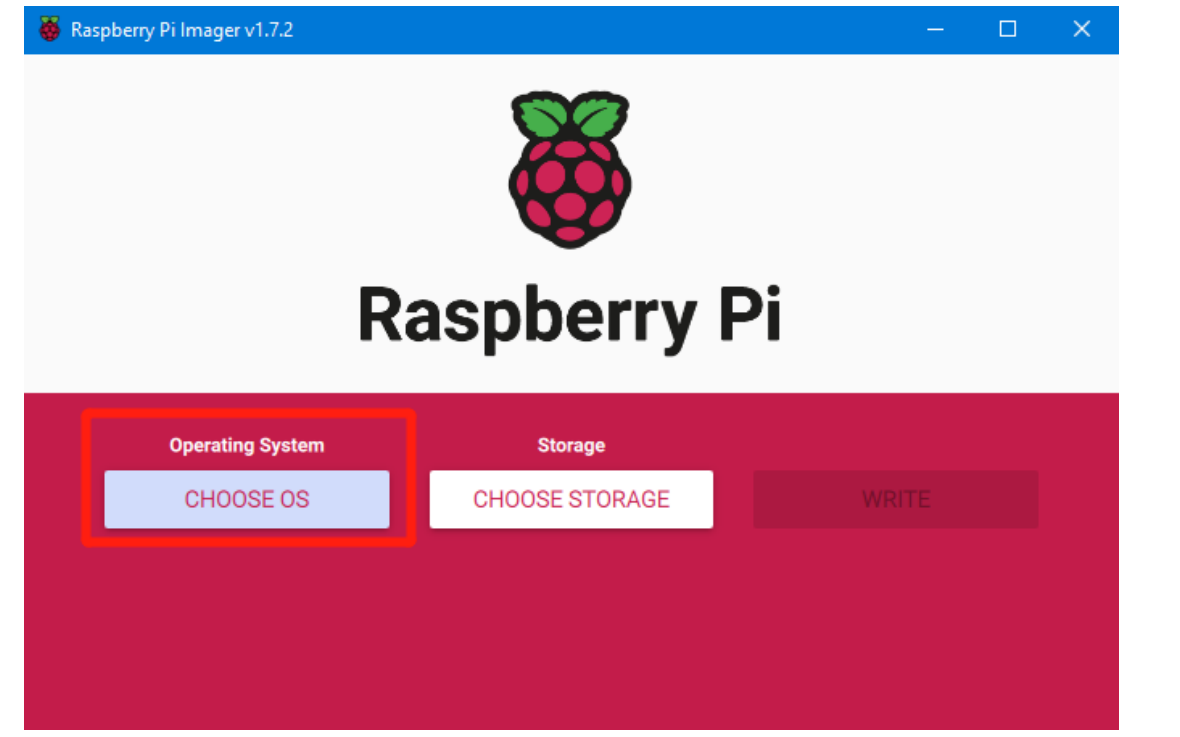

3. 选择"用户自定义",然后选择下载到电脑中的镜像

| 🍯 Ras | pberry Pi Ir | nager v1.7.2                                                                                 |   | × |
|-------|--------------|----------------------------------------------------------------------------------------------|---|---|
|       |              | Operating System                                                                             | x |   |
|       | ÷            | Emulation and game OS<br>Emulators for running retro-computing platforms                     | > |   |
|       | <u>[0]</u>   | Other specific-purpose OS<br>Thin clients, digital signage and 3D printing operating systems | > |   |
|       | Ŋ            | Misc utility images<br>Bootloader EEPROM configuration, etc.                                 | > |   |
|       | Ō            | Erase<br>Format card as FAT32                                                                |   |   |
|       | .ing         | Use custom<br>Select a custom .img from your computer                                        |   |   |
|       |              |                                                                                              |   |   |

4. 点击右下角的设置图标

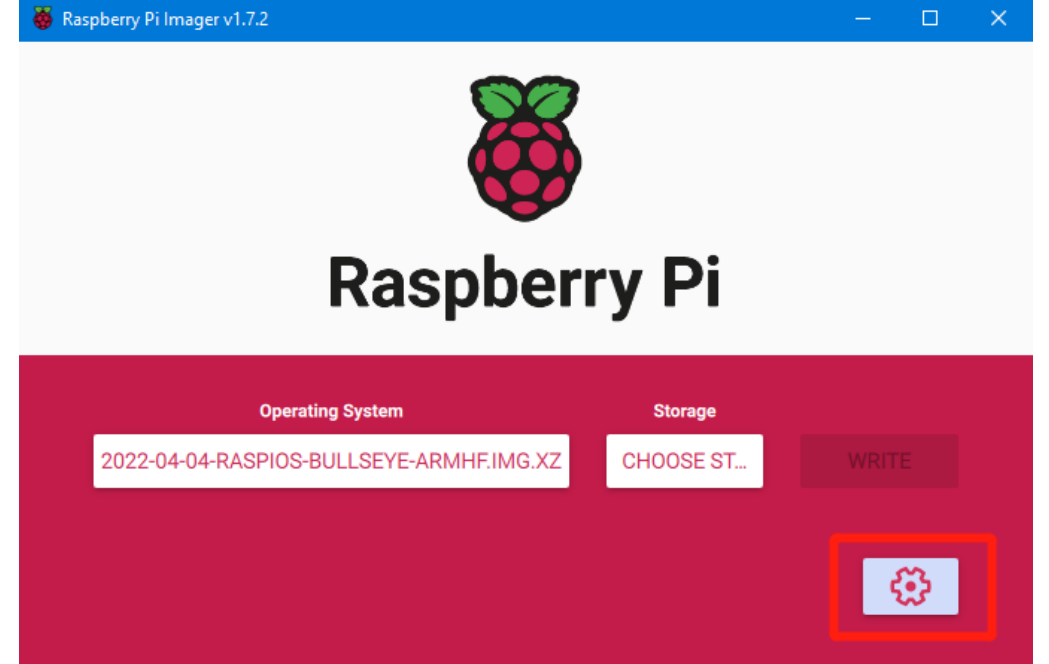

5. "使能 SSH" 然后点击"保存",此界面中还有其他的功能可以设置,请根据自己的 需求自行修改。详情如下:

Set hostname: raspberrypi.local // 自定义主机名,默认为raspberrypi.local Enable SSH

Set username and password // 自定义用户名和密码, 默认用户名: pi 密码: raspberrypi

Configure wireless LAN // 自定义wifi 名称和密码

👹 Raspberry Pi Imager v1.7.2

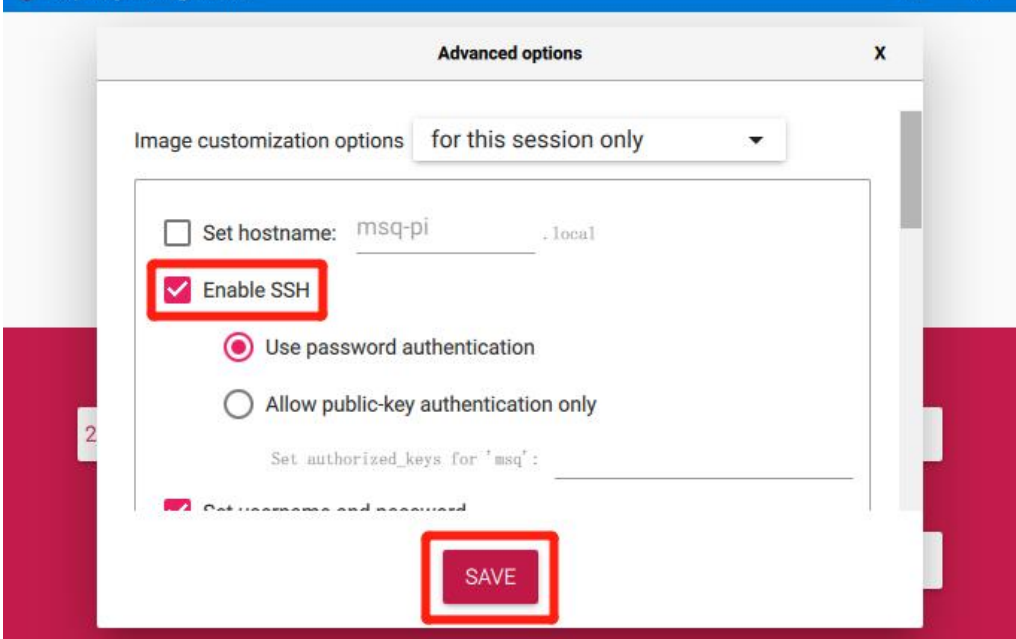

6. 选择待烧录的 SD 卡 (烧录镜像会将 SD 卡格式化,千万注意不要选错盘符,否则会将 其他存储上的数据格式化),点击"烧录"

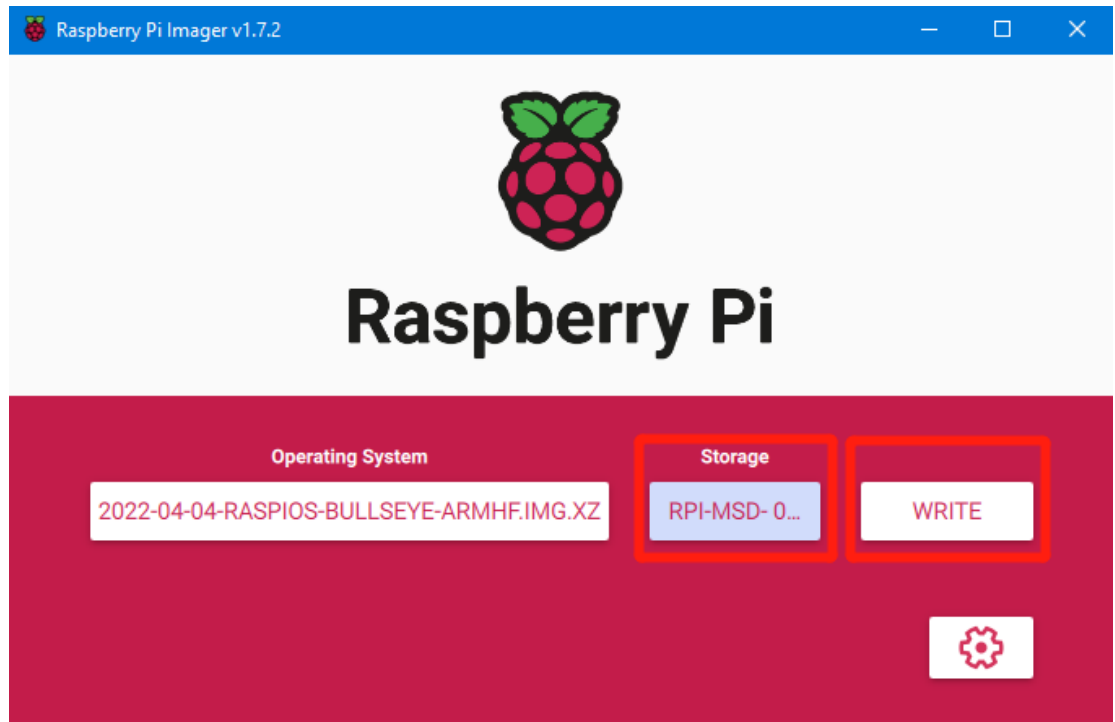

7. 等待烧录完成

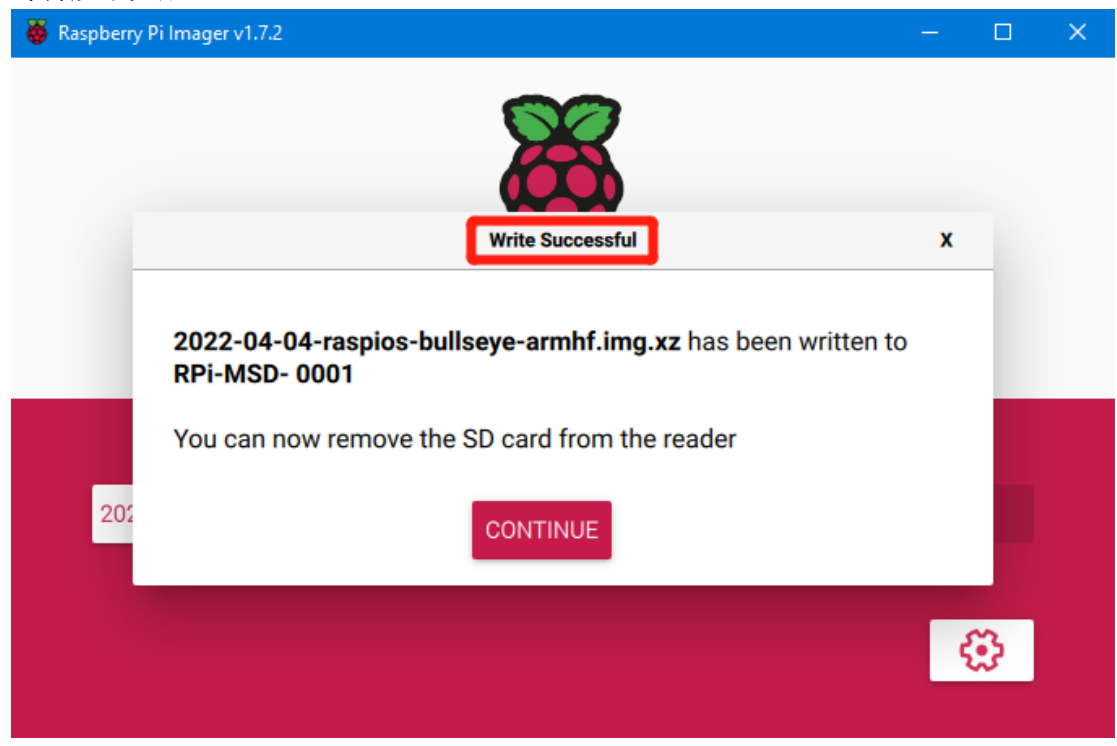

#### 3.3 eMMC版本(注意 eMMC版本不会运行 SD 卡中的系统)

- 安装 rpiboot 软件 Windows 系统下载安装: <u>http://github.com/raspberrypi/usbboot/raw/master/win32/rpiboot\_setup.exe</u> Mac 和 Linux 系统参考此处安装: <u>https://github.com/raspberrypi/usbboot#building</u>
- 2. 将拨码开关的1(USBOTG)、2(BOOT)拨到 ON 进入 BOOT 模式,并且确保 Type-C 处于 USB 而不是 Canbus 模式。

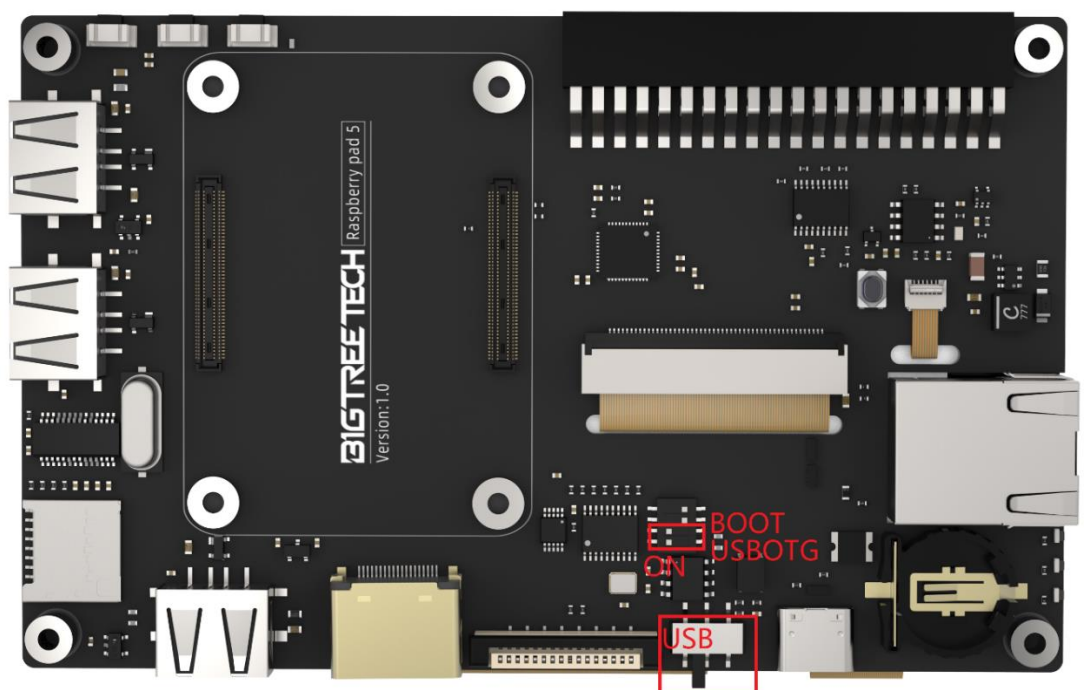

- 3. 将 Type-C 插到电脑的 USB 端口(为了避免出现电脑 USB 供电不足导致的问题,最好使 用带有外部供电的 USB-Hub,或者使用外部的电源通过 40Pin 排针的 5V 端口给 CM4 供 电),运行 sudo ./rpiboot (Mac/Linux)或者 Windows 上的 rpiboot.exe,然后 CM4 的 eMMC 就会被电脑识别为一个大容量存储设备(如果此时 rpiboot 报错,可以尝试重 新拔插一下 USB)。
- 4. 使用 Raspberry Pi Imager 软件烧录系统镜像,烧录的步骤与 LITE 版本的完全相同, 注意也要开启 SSH 功能。
- 5. 烧录完成后,将拨码开关的1(USBOTG)、2(BOOT)拨回到 OFF 进入正常工作模式。

## 四、系统设置

#### 4.1 USB 2.0 Hub 端口

Pad5 板载了一个 USB 2.0 Hub,为了节省功耗,CM4 的 USB 端口默认是被禁用的,如果需要启用,需要在 config.txt 文件中添加以下内容: dtoverlay=dwc2, dr\_mode=host

#### 4.2 DSI1 显示

默认的显示接口是 HDMI, Pad5 板载的屏幕使用的是 DSI1 接口, 需要下载 DSI1 的驱动, 在 命令行输入以下内容:

sudo wget https://datasheets.raspberrypi.com/cmio/dt-blob-displ-caml.bin -0 /boot/dt-blob.bin 下载完此驱动后重新启动, Pad5 的屏幕即可正常显示,如果想要使用 HDMI 接口需要删除 下载的 /boot/dt-blob.bin 驱动然后重新启动, HDMI 即可正常输出。

#### 4.3 CSI1 摄像头

4.2 中下载的 DSI1 驱动也带有了 CSI1 的驱动,如果不想安装 DSI1 的驱动,只想安装 CSI1 的驱动,在 <u>https://datasheets.raspberrypi.com/licence.html</u>找到想使用的驱动,下 载到 CM4 的 boot 文件夹中并重命名为 dt-blob.bin,然后参考此处设置使用即可 <u>https://projects.raspberrypi.org/en/projects/getting-started-with-picamera/</u>

#### 4.4 RTC

Pad5 板载的 RTC 为 PCF8563,需要自行安装 CR1220 纽扣电池,RTC 才能在 Pad5 断电时正 常工作。RTC 的 I2C 和 DSI/CSI 的 I2C 用的是同一组,使用最新的 bullseye 版本的树莓派 系统(**2022-01-28-raspios-bullseye-armhf.zip**)可以在同一个 I2C 上同时启用 DSI/CSI 和 RTC 功能,在 config.txt 文件里面添加 dtparam=i2c\_vc=on dtoverlay=i2c-rtc,pcf8563,i2c\_csi\_dsi 设置完之后,系统的时钟会在启动时自动与 RTC 同步。

#### 4.5 CANBus

Pad5 板载的 CANBus 为 MCP2515 SPI 转 CANBus 芯片,将拨码开关第4(CAN\_CS)位拨到 ON,将拨动开关拨至右侧把 Type-C 设置为 CANBus 模式。

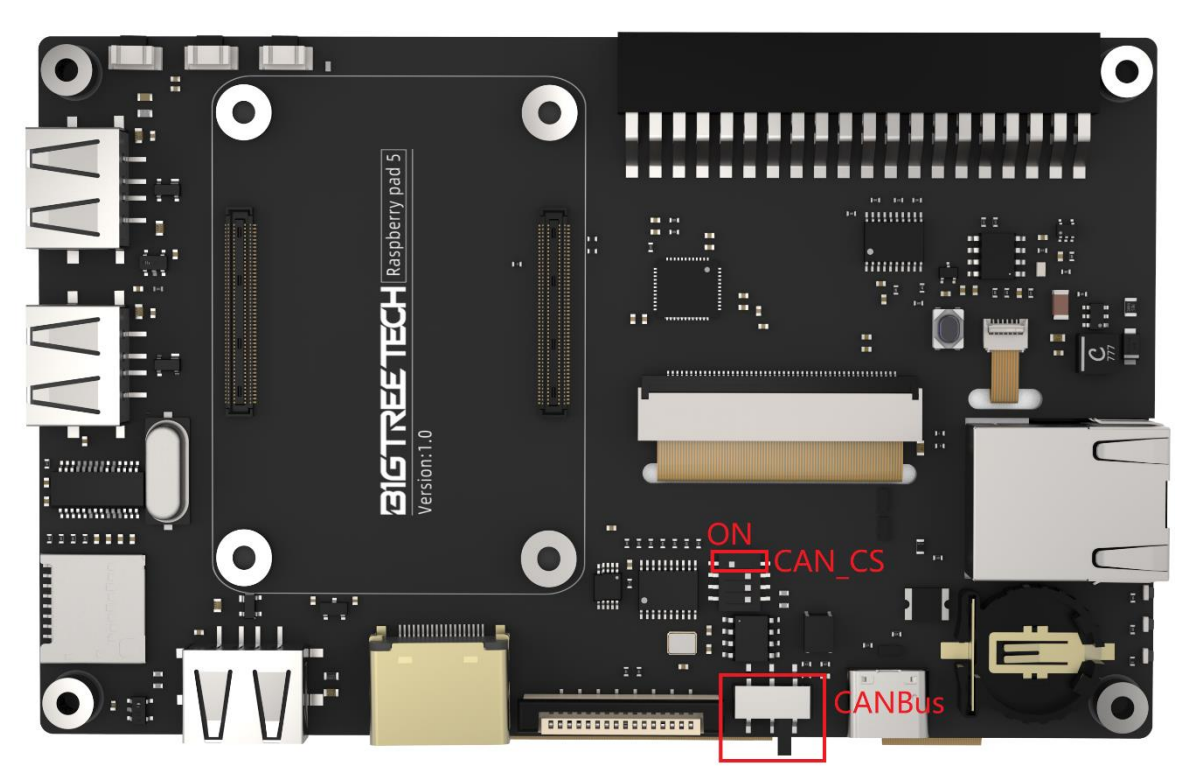

在 config. txt 文件中添加以下配置启用 CANBus:

dtparam=spi=on

dtoverlay=mcp2515-can0, oscillator=12000000, interrupt=25, spimaxfrequency=1000000

重新启动后,在命令行输入 dmesg | grep -i '\(can\|spi\)' 查询 MCP2515 是否正常启 动,正常的应答如下:

[ 8.680446] CAN device driver interface [ 8.697558] mcp251x spi0.0 can0: MCP2515 successfully initialized. [ 9.482332] IPv6: ADDRCONF(NETDEV\_CHANGE): can0: link becomes ready

pi@fluiddpi:~ \$ dmesg | grep -i '\(can\|spi\)'
[ 8.426216] CAN device driver interface
[ 8.470380] mcp251x spi0.0 can0: MCP2515 successfully initialized.
[ 9.330545] IPv6: ADDRCONF(NETDEV\_CHANGE): cano: link becomes ready
[ 25.441341] can: controller area network core
[ 25.467933] can: raw protocol

## 五、注意事项

- 1. 所有的拔插操作请在断电的情况下进行,包括启用 eMMC 烧写功能
- 2. 注意 CM4 的散热问题。如果运行的应用消耗的系统资源过多, CM4 发热会比较严重
- 3. 注意屏幕轻拿轻放,防止摔坏

如果您还需要此产品的其他资源,可以到 <u>https://github.com/bigtreetech/</u> 上自行查找,如果无法找到您所需的资源,可以联系我们的售后支持。

若您使用中还遇到别的问题,欢迎您联系我们,我们定会细心为您解答;若您对我们的产品有什么好的意见或建议,也欢迎您回馈给我们,我们也会仔细斟酌您的意见或建议,感谢您选择 BIGTREETECH 制品,谢谢!